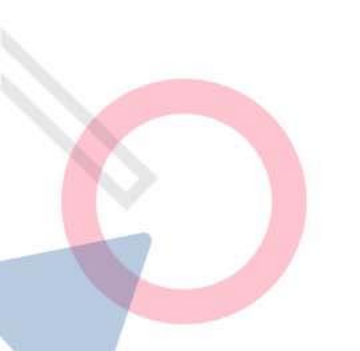

# 4강. 탐색적 데이터 분석 |

### 날씨 데이터를 활용한 태양광 발전량 예측

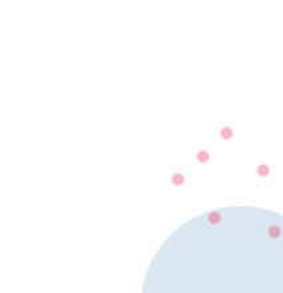

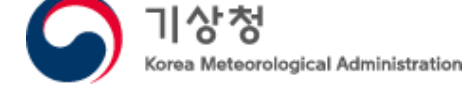

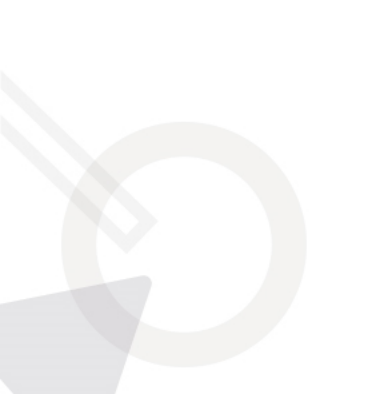

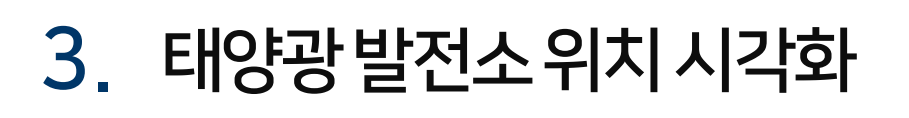

- 2. 태양광발전소 위도 경도 구하기
- 1. 태양광발전소현황전처리

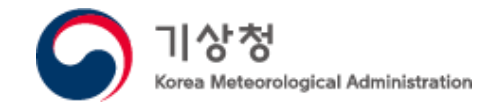

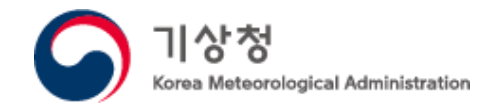

### 제주도의 태양광 발전소 현황을 지도에 시각화

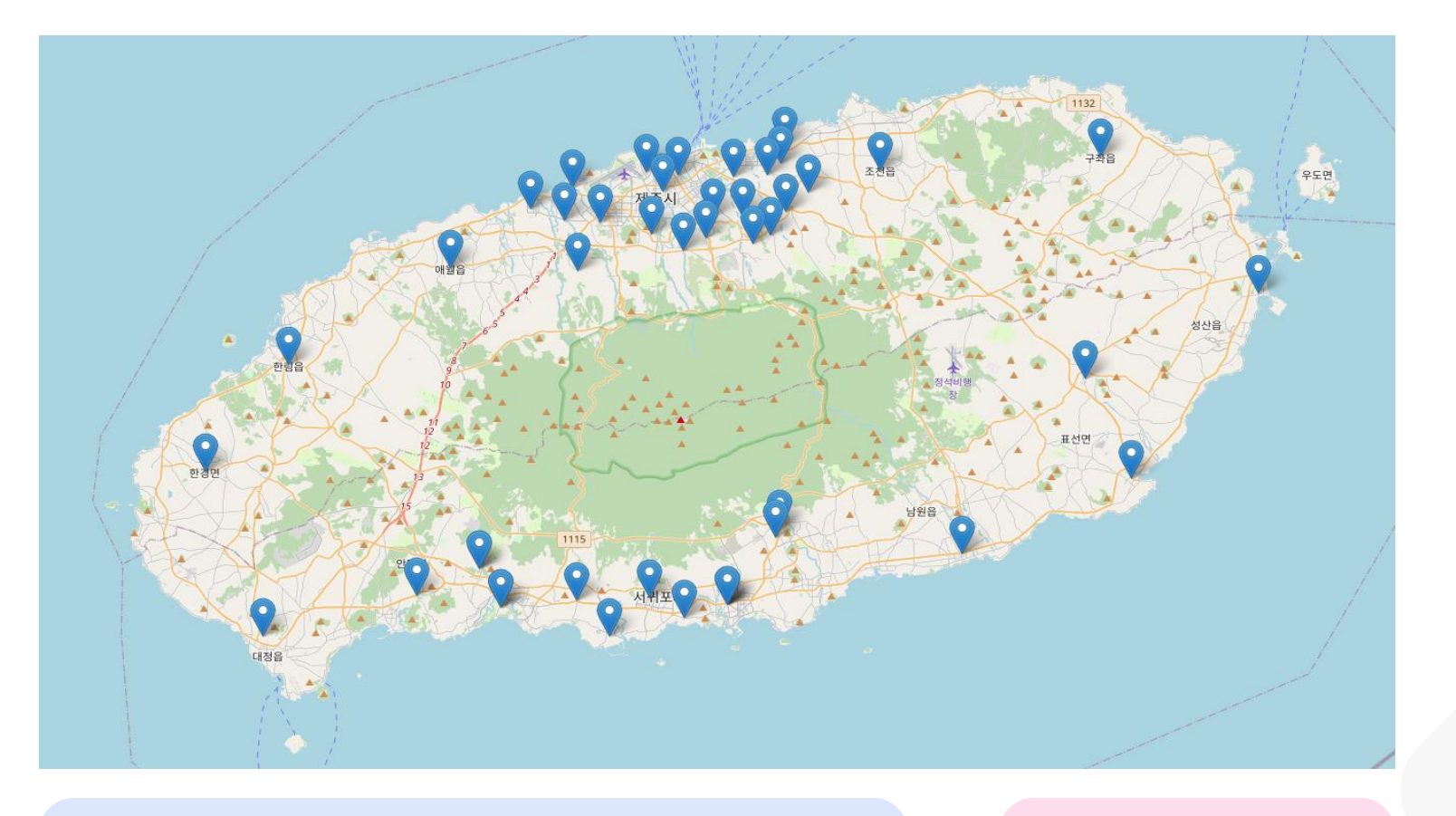

× × × × × × × × × × × × × × × × × × ×

발전소 위치 정보

설비용량

사업개시일

위의 그림과 같이 태양광 발전소의 위치를 지도 상에 표기하기 위해서 어떤 데이터를 어디서 구할 수 있을까요?

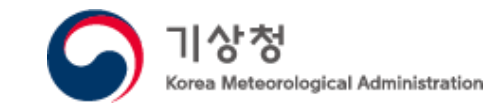

### 제주도 태양광 발전소 현황 데이터 받기

태양광 발전소 현황 전처리

1

| DATA . GO . KR                                                                    | 데이터찾기                                                                              | 국가데이터맵                                                   | 데이터요청                                   | 데이터활용                            | 정보공유 | 이용안내             |
|-----------------------------------------------------------------------------------|------------------------------------------------------------------------------------|----------------------------------------------------------|-----------------------------------------|----------------------------------|------|------------------|
| 데이터 상세                                                                            |                                                                                    |                                                          |                                         |                                  |      | f 🍤 🗭 URL복사      |
| 제주특별자치도_태양광<br>제주특별자치도에 위치한 태양광<br>값 0 🖓 0                                        | 발전소현황<br>발전소와 관련한 데이터로 행정/<br>미관심                                                  | 시, 읍면동, 허가일자, 상호, 설비용                                    | 8량(KW), 상태, 사업개시일 장                     | 성보를 제공합니다.                       |      |                  |
| 파일데이터                                                                             | 오픈API                                                                              | 추천데이터                                                    |                                         |                                  |      |                  |
| 공공데이터활용지원센터는 공공대<br>오픈 API를 활용하기 위해서는 공<br>데이터 자체에 대한 문의는 아래<br>파일데이터는 로그인 없이 다운로 | 네이터포털에 개방되는 3단계 이상<br>공데이터포털 회원 가입 및 활용<br>제공기관의 관리부서 전화번호로<br>드드를 통해 이용하실 수 있습니다. | 상의 오픈 포맷 파일데이터를 오픈<br>신청이 필요하며, 활용 관련 문의는<br>연락주시기 바랍니다. | API(RestAPI 기반의 JSON/<br>= 공공데이터활용지원센터로 | XML)로 자동변환하여 제공합니디<br>연락주시기 바라며, | Ł    | 버튼을 클릭           |
| csv 제주특별자치도 태양                                                                    | 광발전소현황                                                                             |                                                          | 다운 받는 파역                                | 비우 승규가 파매이네                      |      | ↓.다우르드 오르시고 및 무의 |

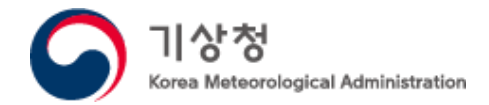

### CSV 파일이란?

### 위키피디아에서는 다음과 같이 소개 합니다. CSV (파일 형식)

#### 문서 토론

위키백과, 우리 모두의 백과사전.

CSV(영어: comma-separated values)는 몇 가지 필드를 쉼표(,)로 구분한 텍스트 데이터 및 텍스트 파일이다. 확장자는 .csv이며 MIME 형식은 text/csv이다. comma-separated variables라고도 한다.

오래전부터 스프레드시트나 데이터베이스 소프트웨어에서 많이 쓰였으나 세부적인 구현은 소프트웨어에 따라 다 르다. 그것들을 추가한 형태가 2005년 10월 RFC 4180에서 Informational(IESG의 외부에서 결정된 유용한 정보 의 제공)로 사양이 문서화됐다.

| 연도,제조사,모델,설명,가격                                                          |
|--------------------------------------------------------------------------|
| 1997,Ford,E350,"ac, abs, moon",3000.00                                   |
| 1999,Chevy,"Venture ""Extended Edition""","",4900.00                     |
| 1999,Chevy,"Venture ""Extended Edition, Very Large""",,5000.00           |
| 1996, Jeep, Grand Cherokee, "MUST SELL! air, moon roof, loaded", 4799.00 |
|                                                                          |

|    | · · · · · · · · · · · · · · · · · · · |       |                                        |                                      |         |  |  |  |  |  |  |
|----|---------------------------------------|-------|----------------------------------------|--------------------------------------|---------|--|--|--|--|--|--|
| ę  | <u>년</u> 도                            | 제조사   | 모델                                     | 설명                                   | 가격      |  |  |  |  |  |  |
| 19 | 97                                    | Ford  | E350                                   | ac, abs, moon                        | 3000.00 |  |  |  |  |  |  |
| 19 | 999                                   | Chevy | Venture "Extended Edition"             |                                      | 4900.00 |  |  |  |  |  |  |
| 19 | 999                                   | Chevy | Venture "Extended Edition, Very Large" |                                      | 5000.00 |  |  |  |  |  |  |
| 19 | 996                                   | Јеер  | Grand Cherokee                         | MUST SELL!<br>air, moon roof, loaded | 4799.00 |  |  |  |  |  |  |

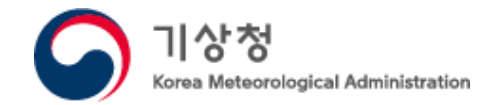

### 제주도 태양광 발전소 현황 데이터 읽기

### Encoding을 'cp949'로 설정해야 한글이 깨지지 않고 정상적으로 출력됩니다.

# 공공데이터포털에서 제주특별자치도\_태양광발전소현황 파일 다운로드 # https://www.data.go.kr/data/3082724/fileData.do df = pd.read\_csv('제주특별자치도\_태양광발전소현황\_20220630.csv', encoding='cp949') df

|      | 행정시  | 읍면동 | 허가일자       | 상호           | 설비용량(KW) | 상태   | 사업개시일      | 데이터기준일자    |
|------|------|-----|------------|--------------|----------|------|------------|------------|
| 0    | 제주시  | 구좌읍 | 1998-06-10 | 행원풍력발전단지(1차) | 3480.0   | 사업개시 | 2000-04-05 | 2022-06-30 |
| 1    | 제주시  | 회천동 | 2002-12-09 | 파낙스에너지(주)    | 1000.0   | 사업개시 | 2002-12-18 | 2022-06-30 |
| 2    | 제주시  | 한경면 | 2003-04-14 | 한경풍력 1단계     | 6000.0   | 사업개시 | 2004-02-28 | 2022-06-30 |
| 3    | 제주시  | 한경면 | 2005-04-04 | 신창풍력발전단지     | 1700.0   | 사업개시 | 2006-03-03 | 2022-06-30 |
| 4    | 제주시  | 구좌읍 | 2005-08-30 | 제주월정풍력발전소    | 1500.0   | 사업개시 | 2006-07-20 | 2022-06-30 |
|      |      |     |            |              |          |      |            |            |
| 2143 | 제주시  | 한경면 | 2022-06-08 | 민재 태양광발전소    | 99.6     | 인허가  | NaN        | 2022-06-30 |
| 2144 | 제주시  | 한림읍 | 2022-06-08 | 효일4호 태양광발전소  | 99.0     | 인허가  | NaN        | 2022-06-30 |
| 2145 | 제주시  | 한림읍 | 2022-06-08 | 효일3호 태양광발전소  | 99.0     | 인허가  | NaN        | 2022-06-30 |
| 2146 | 제주시  | 한림읍 | 2022-06-08 | 효일5호 태양광발전소  | 99.0     | 인허가  | NaN        | 2022-06-30 |
| 2147 | 서귀포시 | 성산읍 | 2022-06-21 | 한라2호소수력발전소   | 210.0    | 인허가  | NaN        | 2022-06-30 |

2148 rows × 8 columns

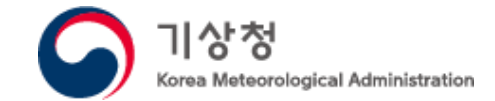

## 결측 값 확인하기

1

태양광 발전소 현황 전처리

#### df.info()

| <pre><class 'pandas.core.frame.dataframe'=""> RangeIndex: 2148 entries 0 to 2147</class></pre> |                         |                  |         |  |  |  |  |  |  |
|------------------------------------------------------------------------------------------------|-------------------------|------------------|---------|--|--|--|--|--|--|
| Data                                                                                           | columns (t              | otal 8 columns): | 214/    |  |  |  |  |  |  |
| #                                                                                              | Column                  | Non-Null Count   | Dtype   |  |  |  |  |  |  |
|                                                                                                |                         |                  |         |  |  |  |  |  |  |
| 0                                                                                              | 행정시                     | 2148 non-null    | object  |  |  |  |  |  |  |
| 1                                                                                              | 읍면동                     | 2148 non-null    | object  |  |  |  |  |  |  |
| 2                                                                                              | 허가일자                    | 2148 non-null    | object  |  |  |  |  |  |  |
| 3                                                                                              | 상호                      | 2148 non-null    | object  |  |  |  |  |  |  |
| 4                                                                                              | 설비용량(KW)                | 2148 non–null    | float64 |  |  |  |  |  |  |
| 5                                                                                              | 상태                      | 2148 non-null    | object  |  |  |  |  |  |  |
| 6                                                                                              | 사업개시일                   | 1571 non-null    | object  |  |  |  |  |  |  |
| 7                                                                                              | 데이터기준일자                 | 2148 non-null    | object  |  |  |  |  |  |  |
| dtype                                                                                          | es: float64             | (1), object(7)   |         |  |  |  |  |  |  |
| memo                                                                                           | memory usage: 134.4+ KB |                  |         |  |  |  |  |  |  |

| 사업개시일 컬럼의 경우       |  |
|--------------------|--|
| 결측 값을 확인 할 수 있습니다. |  |

| 2143 | 제주시                           | 한경면 | 2022-06-08 | 민재 태양광발전소   | 99.6  | 인허가 | NaN | 2022-06-30 |  |  |
|------|-------------------------------|-----|------------|-------------|-------|-----|-----|------------|--|--|
| 2144 | 제주시                           | 한림읍 | 2022-06-08 | 효일4호 태양광발전소 | 99.0  | 인허가 | NaN | 2022-06-30 |  |  |
| 2145 | 제주시                           | 한림읍 | 2022-06-08 | 효일3호 태양광발전소 | 99.0  | 인허가 | NaN | 2022-06-30 |  |  |
| 2146 | 제주시                           | 한림읍 | 2022-06-08 | 효일5호 태양광발전소 | 99.0  | 인허가 | NaN | 2022-06-30 |  |  |
| 2147 | 서귀포시                          | 성산읍 | 2022-06-21 | 한라2호소수력발전소  | 210.0 | 인허가 | NaN | 2022-06-30 |  |  |
| 결측   | 결측 값의 경우 인허가 상태임을 확인할 수 있습니다. |     |            |             |       |     |     |            |  |  |

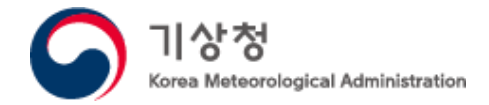

## 결측 값 제거

| # 사업개시일이 있는 데이터만 골라낸다.<br># 사업개시일이 없는 데이터는 아직 인허가가 진행중인 것이므로 drop<br>df = df droppa(axis=0) |      |     |            |              |         |      |            |            |  |  |  |
|---------------------------------------------------------------------------------------------|------|-----|------------|--------------|---------|------|------------|------------|--|--|--|
| df 사업 개시일이 없는 데이터는 /                                                                        |      |     |            |              |         |      |            |            |  |  |  |
| 행정시 읍면동 허가일자 상호 설비용량(KW) 상태 사업개시일 데이터기준일                                                    |      |     |            |              |         |      |            |            |  |  |  |
| 0                                                                                           | 제주시  | 구좌읍 | 1998-06-10 | 행원풍력발전단지(1차) | 3480.00 | 사업개시 | 2000-04-05 | 2022-06-30 |  |  |  |
| 1                                                                                           | 제주시  | 회천동 | 2002-12-09 | 파낙스에너지(주)    | 1000.00 | 사업개시 | 2002-12-18 | 2022-06-30 |  |  |  |
| 2                                                                                           | 제주시  | 한경면 | 2003-04-14 | 한경풍력 1단계     | 6000.00 | 사업개시 | 2004-02-28 | 2022-06-30 |  |  |  |
| 3                                                                                           | 제주시  | 한경면 | 2005-04-04 | 신창풍력발전단지     | 1700.00 | 사업개시 | 2006-03-03 | 2022-06-30 |  |  |  |
| 4                                                                                           | 제주시  | 구좌읍 | 2005-08-30 | 제주월정풍력발전소    | 1500.00 | 사업개시 | 2006-07-20 | 2022-06-30 |  |  |  |
|                                                                                             |      |     |            |              |         |      |            |            |  |  |  |
| 2050                                                                                        | 서귀포시 | 안덕면 | 2021-04-19 | 썬 태양광발전소     | 182.00  | 사업개시 | 2022-01-03 | 2022-06-30 |  |  |  |
| 2051                                                                                        | 서귀포시 | 안덕면 | 2021-04-19 | 청춘 태양광발전소    | 662.48  | 사업개시 | 2022-01-03 | 2022-06-30 |  |  |  |
| 2055                                                                                        | 서귀포시 | 표선면 | 2021-04-21 | 제주덕암 태양광발전소  | 99.18   | 사업개시 | 2022-01-03 | 2022-06-30 |  |  |  |
| 2083                                                                                        | 서귀포시 | 안덕면 | 2021-08-03 | 태양7호태양광발전소   | 198.88  | 사업개시 | 2021-12-10 | 2022-06-30 |  |  |  |
| 2091                                                                                        | 제주시  | 구좌읍 | 2021-09-15 | 흥산태양광발전소     | 999.63  | 사업개시 | 2022-04-25 | 2022-06-30 |  |  |  |

1571 rows × 8 columns

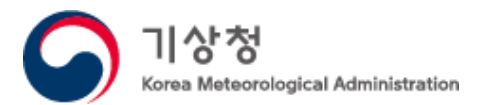

### 상태 이상치 수정

# 사업개시일이 기록되었는데 상태가 '공사진행','인허가'인 경우 df[df['상태']!='사업개시']

|     | 행정시  | 읍면동 | 허가일자       | 상호        | 설비용량(KW) | 상태   | 사업개시일      | 데이터기준일자    |
|-----|------|-----|------------|-----------|----------|------|------------|------------|
| 6   | 제주시  | 한경면 | 2006-08-11 | 탐라해상풍력발전소 | 30000.0  | 공사진행 | 2017-09-16 | 2022-06-30 |
| 29  | 서귀포시 | 성산읍 | 2008-02-28 | 성산풍력 1단계  | 12000.0  | 공사진행 | 2009-03-30 | 2022-06-30 |
| 583 | 제주시  | 한경면 | 2016-11-16 | 성용유화발전    | 750.0    | 인허가  | 2016-11-16 | 2022-06-30 |

아래 홈페이지를 보면 '탐라해상풍력발전소'는 17년 9월에 건설을 마치고 사업을 시작한 것으로 보인다. http://tamra-owp.co.kr/2019/sub0201.php

성산풍력 1단계도 준공기사를 확인할 수 있다. <u>https://jejunews.com/news/articleView.html?idxno=279219</u>

따라서 상태를 '사업개시'로 수정하자.

데이터를 살펴보고 데이터의 이상 유무를 판단하는 것도 중요합니다. 허가일자와 사업개시일이 기록되었는데 상태가 '공사진행', '인허가'인 경우 모두 사업개시로 수정해도 될 듯 합니다.

그 외에도 운영중임을 뒷받침하는 내용을 홈페이지나 인터넷 뉴스 기사로 확인할 수도 있습니 다.

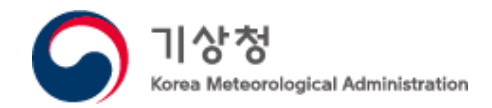

### 날짜 타입으로 타입 변경

#### df.info()

| <clas<br>Int64<br/>Data<br/>#</clas<br> | s 'pandas.c<br>Index: 1571<br>columns (to<br>Column N | core.frame.DataFi<br>L entries, 0 to 2<br>otal 7 columns):<br>Non–Null Count [ | rame'><br>2091<br>Otype |
|-----------------------------------------|-------------------------------------------------------|--------------------------------------------------------------------------------|-------------------------|
|                                         |                                                       | 1571 non null                                                                  |                         |
| 0                                       | 행성시                                                   | 15/1 non-nutt                                                                  | object                  |
| 1                                       | 읍면동                                                   | 1571 non-null                                                                  | object                  |
| 2                                       | 상호                                                    | 1571 non-null                                                                  | object                  |
| 3                                       | 설비용량(KW)                                              | 1571 non-null                                                                  | float64                 |
| 4                                       | 상태                                                    | 1571 non-null                                                                  | object                  |
| 5                                       | 사업개시일                                                 | 1571 non-null                                                                  | object                  |
| 6                                       | 데이터기준일자                                               | 1571 non-null                                                                  | object                  |
| dtype                                   | es: float64                                           | (1), object(6)                                                                 | _                       |
| memor                                   | y usage: 13                                           | 30.5+ KB                                                                       |                         |

#### df.info()

| <cla<br>Rang<br/>Data<br/>#</cla<br> | iss 'pandas.<br>jeIndex: 157<br>columns (t<br>Column | core.frame.DataFr<br>1 entries, 0 to 1<br>otal 7 columns):<br>Non-Null Count [ | rame'><br>1570<br>Dtype |
|--------------------------------------|------------------------------------------------------|--------------------------------------------------------------------------------|-------------------------|
| 0                                    | 행정시                                                  | 1571 non-null                                                                  | object                  |
| 1                                    | 읍면동                                                  | 1571 non-null                                                                  | object                  |
| 2                                    | 상호                                                   | 1571 non-null                                                                  | object                  |
| 3                                    | 설비용량(KW)                                             | 1571 non-null                                                                  | fĺoat64                 |
| 4                                    | 상태                                                   | 1571 non-null                                                                  | object                  |
| 5                                    | 사업개시일                                                | 1571 non-null                                                                  | datetime64[ns]          |
| 6                                    | 데이터기준일자                                              | 1571 non-null                                                                  | object                  |
| dtyp                                 | es: datetim                                          | e64[ns](1), float                                                              | t64(1), object(5)       |
| memo                                 | ry usage: 8                                          | 6.0+ KB                                                                        | -                       |

더 이상 결측 값이 존재하지 않습니다. 사업개시일 컬럼이 문자열로 되어 있습니다. 날짜 타입으로 변경해줍니다.

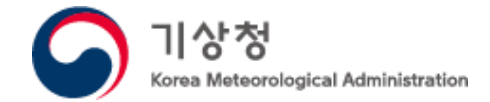

### 상태 이상치 수정

|      | 행정시                                                       | 읍면동                                  | 상호                                    | 설비용량(KW)                                                                                                    | 상태                                                                                | 사업개시일                                                                                                    | 데이터기준일지                                                                                                    |                                                                                                    |
|------|-----------------------------------------------------------|--------------------------------------|---------------------------------------|----------------------------------------------------------------------------------------------------|-----------------------------------------------------------------------------------|----------------------------------------------------------------------------------------------------|----------------------------------------------------------------------------------------------------|----------------------------------------------------------------------------------------------------|
| 0    | 제주시                                                       | 구좌읍                                  | 행원풍력발전단지(1차)                          | 3480.00                                                                                                    | 사업개시                                                                              | 2000-04-05                                                                                                    | 2022-06-30                                                                                                    |                                                                                                    |
| 1    | 제주시                                                       | 회천동                                  | 파낙스에너지(주)                             | 1000.00                                                                                                    | 사업개시                                                                              | 2002-12-18                                                                                                    | 2022-06-30                                                                                                    |                                                                                                    |
| 2    | 제주시                                                       | 한경면                                  | 한경풍력 1단계                              | 6000.00                                                                                                    | 사업개시                                                                              | 2004-02-28                                                                                                    | 2022-06-30                                                                                                    |                                                                                                    |
| 3    | 제주시                                                       | 한경면                                  | 신창풍력발전단지                              | 1700.00                                                                                                    | 사업개시                                                                              | 2006-03-03                                                                                                    | 2022-06-30                                                                                                    |                                                                                                    |
| 4    | 제주시                                                       | 한경면                                  | 오복산전                                  | 59.87                                                                                                    | 사업개시                                                                              | 2006-07-11                                                                                                    | 2022-06-30                                                                                                    |                                                                                                    |
|      |                                                           |                                      |                                       |                                                                                                    |                                                                                   |                                                                                                    |                                                                                                    |                                                                                                    |
| 1566 | 서귀포시                                                      | 남원읍                                  | 다연쏠라                                  | 999.60                                                                                                    | 사업개시                                                                              | 2022-05-31                                                                                                    | 2022-06-30                                                                                                    |                                                                                                    |
| 1567 | 제주시                                                       | 한경면                                  | 태광발전소                                 | 99.60                                                                                                    | 사업개시                                                                              | 2022-06-02                                                                                                    | 2022-06-30                                                                                                    |                                                                                                    |
| 1568 | 제주시                                                       | 한경면                                  | 맑음에너지                                 | 99.60                                                                                                    | 사업개시                                                                              | 2022-06-02                                                                                                    | 2022-06-30                                                                                                    |                                                                                                    |
| 1569 | 제주시                                                       | 한경면                                  | 더썬에너지                                 | 99.60                                                                                                    | 사업개시                                                                              | 2022-06-02                                                                                                    | 2022-06-30                                                                                                    |                                                                                                    |
| 1570 | 서귀포시                                                      | 남원읍                                  | 미소3호태양광발전소                            | 999.60                                                                                                    | 사업개시                                                                              | 2022-06-07                                                                                                    | 2022-06-30                                                                                                    |                                                                                                    |
|      | 0<br>1<br>2<br>3<br>4<br><br>1566<br>1567<br>1568<br>1569 | ···································· | · · · · · · · · · · · · · · · · · · · | NoteSeriesSeriesSeries10ATACIMARCIMARCI11ATACIATACIATACI12ATACIATACIATACI13ATACIATACIATACI14ATACIATACIATACI1566ATACIATACIATACI1567ATACIATACIATACI1568ATACIATACIATACI1569ATACIATACIATACI1569ATACIATACIATACI1570ATACIATACIATACI | NoteSeriesSeriesSeriesSeries10ATACIPACEPACEAARADAAAAAAAAAAAAAAAAAAAAAAAAAAAAAAAAA | · vot definition· vot definition <th th="" vot<="" ·=""><th>ModelModelModelModelModelModel10MarcialMarcialMarcialMarcialMarcialMarcialMarcial1MarcialMarcialMarcialMarcialMarcialMarcialMarcialMarcial1MarcialMarcialMarcialMarcialMarcialMarcialMarcialMarcial1MarcialMarcialMarcialMarcialMarcialMarcialMarcialMarcial1MarcialMarcialMarcialMarcialMarcialMarcialMarcialMarcial1MarcialMarcialMarcialMarcialMarcialMarcialMarcialMarcial1MarcialMarcialMarcialMarcialMarcialMarcialMarcialMarcial1MarcialMarcialMarcialMarcialMarcialMarcialMarcialMarcial1MarcialMarcialMarcialMarcialMarcialMarcialMarcialMarcial1MarcialMarcialMarcialMarcialMarcialMarcialMarcialMarcial1MarcialMarcialMarcialMarcialMarcialMarcialMarcialMarcial1MarcialMarcialMarcialMarcialMarcialMarcialMarcialMarcial1MarcialMarcialMarcialMarcialMarcialMarcialMarcialMarcial1MarcialMarcial<t< th=""></t<></th></th> | <th>ModelModelModelModelModelModel10MarcialMarcialMarcialMarcialMarcialMarcialMarcial1MarcialMarcialMarcialMarcialMarcialMarcialMarcialMarcial1MarcialMarcialMarcialMarcialMarcialMarcialMarcialMarcial1MarcialMarcialMarcialMarcialMarcialMarcialMarcialMarcial1MarcialMarcialMarcialMarcialMarcialMarcialMarcialMarcial1MarcialMarcialMarcialMarcialMarcialMarcialMarcialMarcial1MarcialMarcialMarcialMarcialMarcialMarcialMarcialMarcial1MarcialMarcialMarcialMarcialMarcialMarcialMarcialMarcial1MarcialMarcialMarcialMarcialMarcialMarcialMarcialMarcial1MarcialMarcialMarcialMarcialMarcialMarcialMarcialMarcial1MarcialMarcialMarcialMarcialMarcialMarcialMarcialMarcial1MarcialMarcialMarcialMarcialMarcialMarcialMarcialMarcial1MarcialMarcialMarcialMarcialMarcialMarcialMarcialMarcial1MarcialMarcial<t< th=""></t<></th> | ModelModelModelModelModelModel10MarcialMarcialMarcialMarcialMarcialMarcialMarcial1MarcialMarcialMarcialMarcialMarcialMarcialMarcialMarcial1MarcialMarcialMarcialMarcialMarcialMarcialMarcialMarcial1MarcialMarcialMarcialMarcialMarcialMarcialMarcialMarcial1MarcialMarcialMarcialMarcialMarcialMarcialMarcialMarcial1MarcialMarcialMarcialMarcialMarcialMarcialMarcialMarcial1MarcialMarcialMarcialMarcialMarcialMarcialMarcialMarcial1MarcialMarcialMarcialMarcialMarcialMarcialMarcialMarcial1MarcialMarcialMarcialMarcialMarcialMarcialMarcialMarcial1MarcialMarcialMarcialMarcialMarcialMarcialMarcialMarcial1MarcialMarcialMarcialMarcialMarcialMarcialMarcialMarcial1MarcialMarcialMarcialMarcialMarcialMarcialMarcialMarcial1MarcialMarcialMarcialMarcialMarcialMarcialMarcialMarcial1MarcialMarcial <t< th=""></t<> |

1571 rows × 7 columns

df

그런데, 분명 태양광 발전소 파일을 받았는데 상호를 보니 풍력도 섞여 있습니다. 신재생 에너지를 다 포함하고 있는 듯 합니다.

1

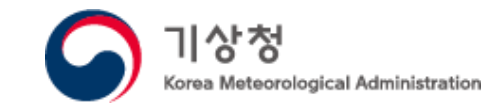

## 제주도 신재생 에너지 발전시설 현황 받기

| DATA उठवाणहम् ह                                                                           | 데이터찾기                                                                       | 국가데이터맵                                                     | 데이터요청                                 | 데이터활용                               | 정보공유   | 이용안내           |
|-------------------------------------------------------------------------------------------|-----------------------------------------------------------------------------|------------------------------------------------------------|---------------------------------------|-------------------------------------|--------|----------------|
| 데이터 상세                                                                                    |                                                                             |                                                            |                                       |                                     | đ      | ) 🍞 💬 (URL 복,  |
| 제주특별자치도_신재생에니<br>제주특별자치도 내에 소재하고 있는                                                       | <b>너지발전시설현황</b><br>신재생 에너지 발전시설의 허<br>관심                                    | 가일자, 상호, 설비용량(KW), 설치                                      | 지역, 원동력종류, 사업개시                       | 일 등의 정보를 제공합니다.                     |        |                |
| 파일데이터                                                                                     | 오픈API                                                                       | 추천데이터                                                      |                                       |                                     |        |                |
| 공공데이터활용지원센터는 공공데이<br>오픈 API를 활용하기 위해서는 공공대<br>데이터 자체에 대한 문의는 아래 제공<br>파일데이터는 로그인 없이 다운로드를 | 터포털에 개방되는 3단계 이(<br>데이터포털 회원 가입 및 활용<br>3기관의 관리부서 전화번호로<br>를 통해 이용하실 수 있습니다 | 상의 오픈 포맷 파일데이터를 오픈 /<br>신청이 필요하며, 활용 관련 문의는<br>연락주시기 바랍니다. | API(RestAPI 기반의 JSON/<br>공공데이터활용지원센터로 | (XML)로 자동변환하여 제공합니디<br>! 연락주시기 바라며, | ł.     |                |
| <b>CSV</b> 제주특별자치도_신재생(                                                                   | 에너지발전시설현황                                                                   |                                                            |                                       |                                     | ц.     | 다운로드 오류신고 및 문의 |
| 이번엔 공공데이                                                                                  | 터 포털에서                                                                      | 제주도 신재생                                                    | 에너지 발전                                | 전시설 현황을                             | 다운 받습니 | - 다.           |
|                                                                                           |                                                                             |                                                            |                                       |                                     |        |                |
|                                                                                           |                                                                             |                                                            |                                       |                                     |        |                |

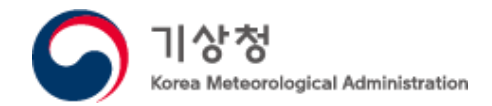

### 제주도 신재생 에너지 발전시설 현황 읽기

df2 = pd.read\_csv('제주특별자치도\_신재생에너지발전시설현황\_20200120.csv', encoding='cp949') df2

|     | 허가일자       | 상호                       | 설비용량(KW) | 설치행정시 | 설치지역 | 원동력종류 | 사업개시일      | 구분 | 데이터기준일자    |
|-----|------------|--------------------------|----------|-------|------|-------|------------|----|------------|
| 0   | 2018-04-04 | (유)나월(나월태양광발전소)          | 496.80   | 제주시   | 애월읍  | 태양광   | 2019-04-26 | 육상 | 2020-01-20 |
| 1   | 2014-10-07 | (유)메가솔라 태양광발전소           | 1800.00  | 제주시   | 구좌읍  | 태양광   | 2015-07-01 | 없음 | 2020-01-20 |
| 2   | 2014-05-15 | (유)무한에코에너지(서민행복8호태양광발전소) | 516.00   | 서귀포시  | 남원읍  | 태양광   | 2014-10-16 | 없음 | 2020-01-20 |
| 3   | 2014-12-09 | (유)용흥마을태양광발전소            | 99.00    | 서귀포시  | 강정동  | 태양광   | 2015-10-29 | 없음 | 2020-01-20 |
| 4   | 2014-10-14 | (유)제주 늘해랑                | 2198.00  | 서귀포시  | 성산읍  | 태양광   | 2019-01-31 | 없음 | 2020-01-20 |
|     |            |                          |          |       |      |       |            |    |            |
| 836 | 2018-09-19 | 후니3 태양광발전소               | 93.15    | 서귀포시  | 표선면  | 태양광   | 2019-03-04 | 육상 | 2020-01-20 |
| 837 | 2014-10-28 | 희윤2 태양광발전소               | 99.00    | 서귀포시  | 성산읍  | 태양광   | 2015-06-22 | 없음 | 2020-01-20 |
| 838 | 2014-10-29 | 희윤4 태양광발전소               | 99.28    | 서귀포시  | 성산읍  | 태양광   | 2019-07-11 | 없음 | 2020-01-20 |
| 839 | 2014-10-29 | 희윤5 태양광발전소               | 99.28    | 서귀포시  | 성산읍  | 태양광   | 2019-07-11 | 없음 | 2020-01-20 |
| 840 | 2014-10-29 | 희윤태양광발전소                 | 99.28    | 서귀포시  | 성산읍  | 태양광   | 2019-07-11 | 없음 | 2020-01-20 |

841 rows × 9 columns

그런데, 여기서 하나의 문제가 발생합니다. 앞에서 전처리 했던 csv파일과 새로 읽어온 csv파일의 태양광 발전소의 수와 56개 차이가 나는 것을 확인할 수 있습니다. 두 파일 모두 공공데이터 포털에서 받았는데 어떤 파일을 신뢰해야 할까요?

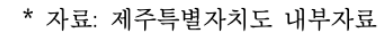

| 구분 | 합 계     |       | 운전      | 현중  | 추진중     |       |  |
|----|---------|-------|---------|-----|---------|-------|--|
|    | 용량(kW)  | 개소    | 용량(k₩)  | 개소  | 용량(kW)  | 개소    |  |
| 계  | 639,462 | 1,860 | 245,321 | 811 | 394,141 | 1,049 |  |

<표 V-34> 태양광 현황(총괄) (2019년 12월 기준)

있습니다. 따라서, 811개소, 245KW를 기준으로 정리 합니다.

이 문서를 참고한 결과 2번째로 읽어온 csv의

데이터가 더 신뢰할 만한 데이터임을 확인할 수 있다. 이 pdf문서는 제주에너지공사에서 다운 받았는데, 이 문서 뿐만 아니라 제주도 태양광 발전량 일데이터도 제공하고

2019년 12월 기준으로 신뢰할 만한 제주도내 태양광 발전소의 수와 설비용량 정보를 확인하기 위해 아래 자료를 참조 하였습니다.

## 제주도 태양광 발전소 데이터의 신뢰성 확인

제주특별자치도

제6차 지역에너지계획

2020, 1

Jeju 제주특별자치도

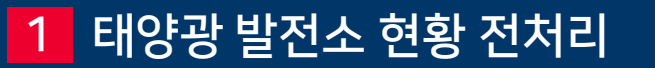

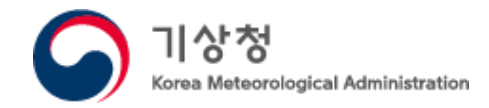

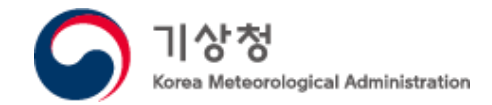

## 제주도 신재생 에너지 발전시설 현황 받기

df2 = df2[df2['원동력종류']=='태양광'] df2.reset\_index(drop=True, inplace=True) df2

|     | 허가일자       | 상호                       | 설비용량(KW) | 설치행정시 | 설치지역 | 원동력종류 | 사업개시일      | 구분 | 데이터기준일자    |
|-----|------------|--------------------------|----------|-------|------|-------|------------|----|------------|
| 0   | 2018-04-04 | (유)나월(나월태양광발전소)          | 496.80   | 제주시   | 애월읍  | 태양광   | 2019-04-26 | 육상 | 2020-01-20 |
| 1   | 2014-10-07 | (유)메가솔라 태양광발전소           | 1800.00  | 제주시   | 구좌읍  | 태양광   | 2015-07-01 | 없음 | 2020-01-20 |
| 2   | 2014-05-15 | (유)무한에코에너지(서민행복8호태양광발전소) | 516.00   | 서귀포시  | 남원읍  | 태양광   | 2014-10-16 | 없음 | 2020-01-20 |
| 3   | 2014-12-09 | (유)용흥마을태양광발전소            | 99.00    | 서귀포시  | 강정동  | 태양광   | 2015-10-29 | 없음 | 2020-01-20 |
| 4   | 2014-10-14 | (유)제주 늘해랑                | 2198.00  | 서귀포시  | 성산읍  | 태양광   | 2019-01-31 | 없음 | 2020-01-20 |
|     |            |                          |          |       |      |       |            |    |            |
| 806 | 2018-09-19 | 후니3 태양광발전소               | 93.15    | 서귀포시  | 표선면  | 태양광   | 2019-03-04 | 육상 | 2020-01-20 |
| 807 | 2014-10-28 | 희윤2 태양광발전소               | 99.00    | 서귀포시  | 성산읍  | 태양광   | 2015-06-22 | 없음 | 2020-01-20 |
| 808 | 2014-10-29 | 희윤4 태양광발전소               | 99.28    | 서귀포시  | 성산읍  | 태양광   | 2019-07-11 | 없음 | 2020-01-20 |
| 809 | 2014-10-29 | 희윤5 태양광발전소               | 99.28    | 서귀포시  | 성산읍  | 태양광   | 2019-07-11 | 없음 | 2020-01-20 |
| 810 | 2014-10-29 | 희윤태양광발전소                 | 99.28    | 서귀포시  | 성산읍  | 태양광   | 2019-07-11 | 없음 | 2020-01-20 |

811 rows × 9 columns

df2['설비용량(KW)'].sum()

245321.82

### 문서에서 확인한 것 같이 811개소, 245KW입니다.

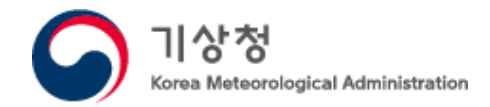

### Geopy패키지로 위도 경도 변환

geopy는 '주소' 컬럼을 사용하고 '시'는 삭제해야 정상적으로 좌표값을 얻어올 수 있다.

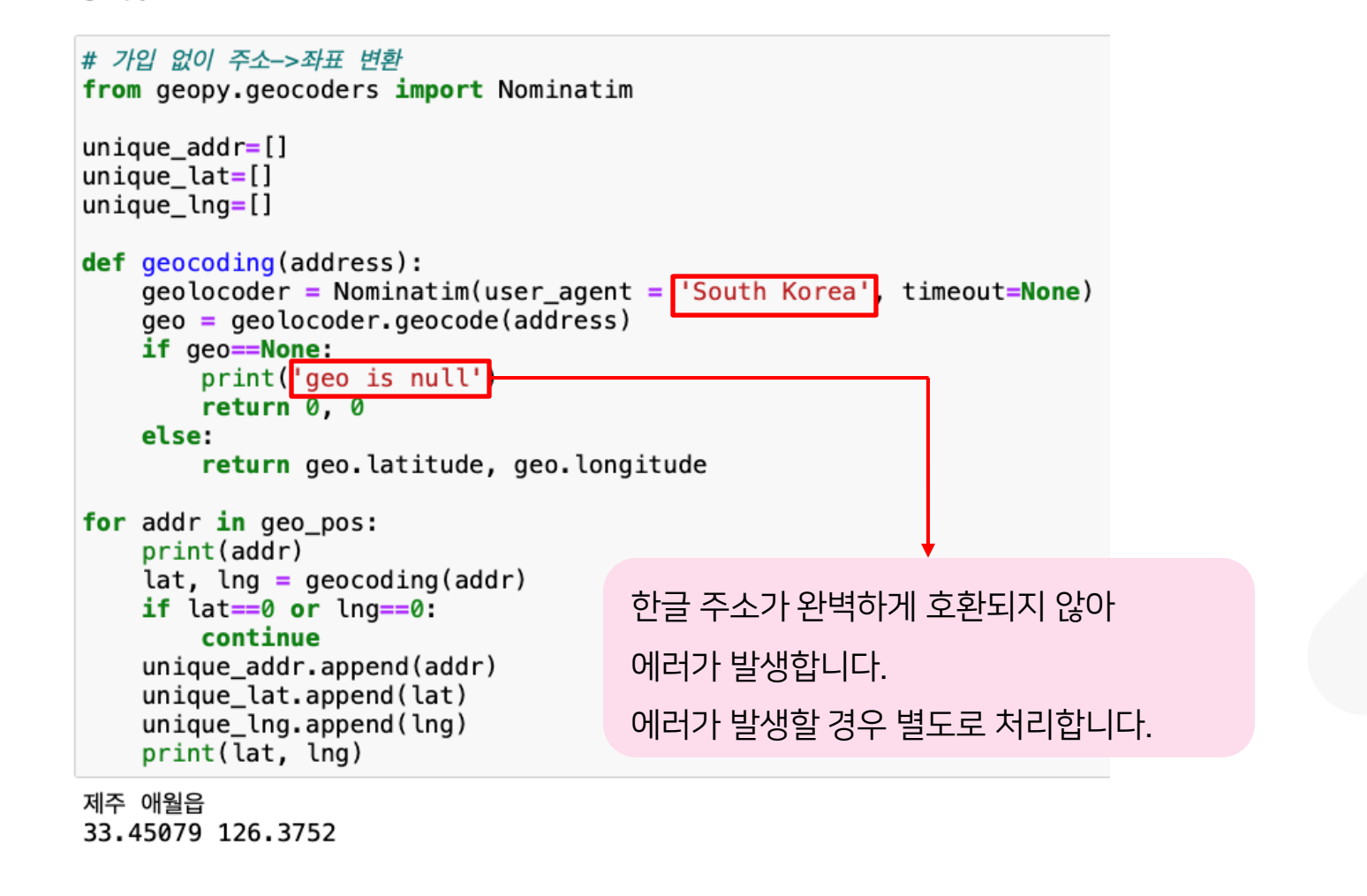

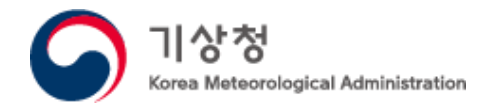

### Geopy패키지로 위도 경도 변환

#### geopy에서 한글 주소로 검색되지 않는 목록은 영문으로 입력할 경우 위경도를 얻어올 수 있다.

```
ko_addr = ['서귀포 안덕면', '서귀포 남원읍', '서귀포 도순동']
eng_addr = ["Andeok-myeon, Seogwipo-si", 'Namwon-eup, Seogwipo-si', '29beon-gil, Seogwipo-si']
index = 0
for addr in eng_addr:
    print(ko_addr[index])
    lat, lng = geocoding(addr)
    if lat==0 or lng==0:
        continue
    unique_addr.append(ko_addr[index])
    unique_lat.append(lat)
    unique_lng.append(lng)
    print(lat, lng)
    index+=1
```

서귀포 안덕면 33.2572438 126.3525278 서귀포 남원읍 33.2817661 126.71760849622656 서귀포 도순동 33.3854321 126.8000815

> × × × × × × × × × × × × × × × × × × × × × × × × × ×

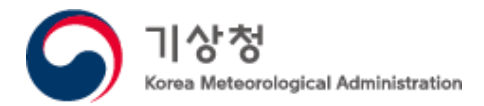

## 변환된 위도 경도 데이터프레임에 저장하기

```
df_unique = pd.DataFrame({'주소': unique_addr,
'경도(x)': unique_lng,
'위도(y)': unique_lat})
```

df\_unique

|   | 주소      | 경도(x)      | 위도(y)     |
|---|---------|------------|-----------|
| 0 | 제주 애월읍  | 126.375200 | 33.450790 |
| 1 | 제주 구좌읍  | 126.810550 | 33.516620 |
| 2 | 서귀포 강정동 | 126.481362 | 33.232835 |
| 3 | 서귀포 성산읍 | 126.916280 | 33.435961 |
| 4 | 제주 한경면  | 126.210660 | 33.330500 |
| 5 | 서귀포 표선면 | 126.831045 | 33.326671 |
| 6 | 제주 회천동  | 126.614790 | 33.495600 |
| 7 | 서귀포 대정읍 | 126.249599 | 33.233025 |

× × × × × × × × × × × × × × × × × × × × × × × × ×

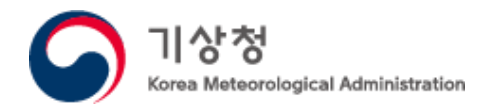

### Folium으로 지도 위에 마커 표시하기

import pandas as pd import folium jeju\_map = folium.Map(location=[33.38, 126.55], zoom\_start=11) for i in range(len(pos\_df)): pos\_list = [pos\_df.iloc[i][1], pos\_df.iloc[i][0]] folium.Marker(pos\_list, popup=pos\_df.index[i]).add\_to(jeju\_map) jeju\_map.save('jeju.html')

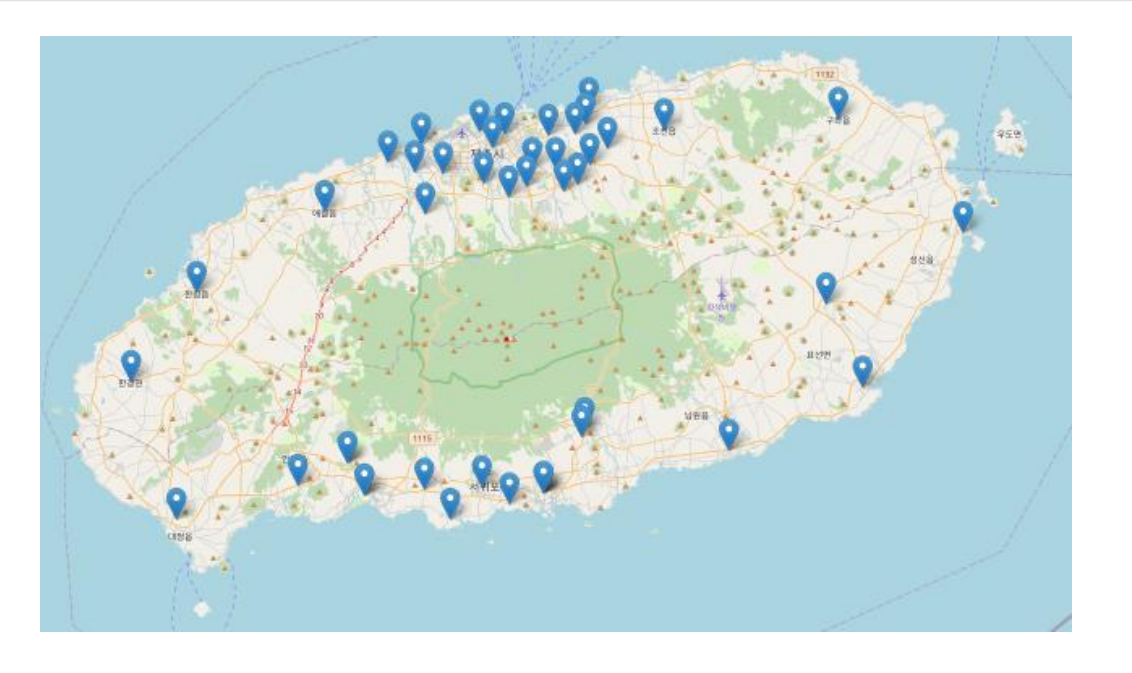

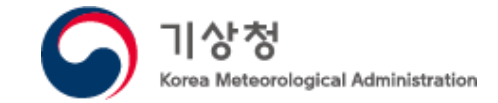

# 수고하셨습니다

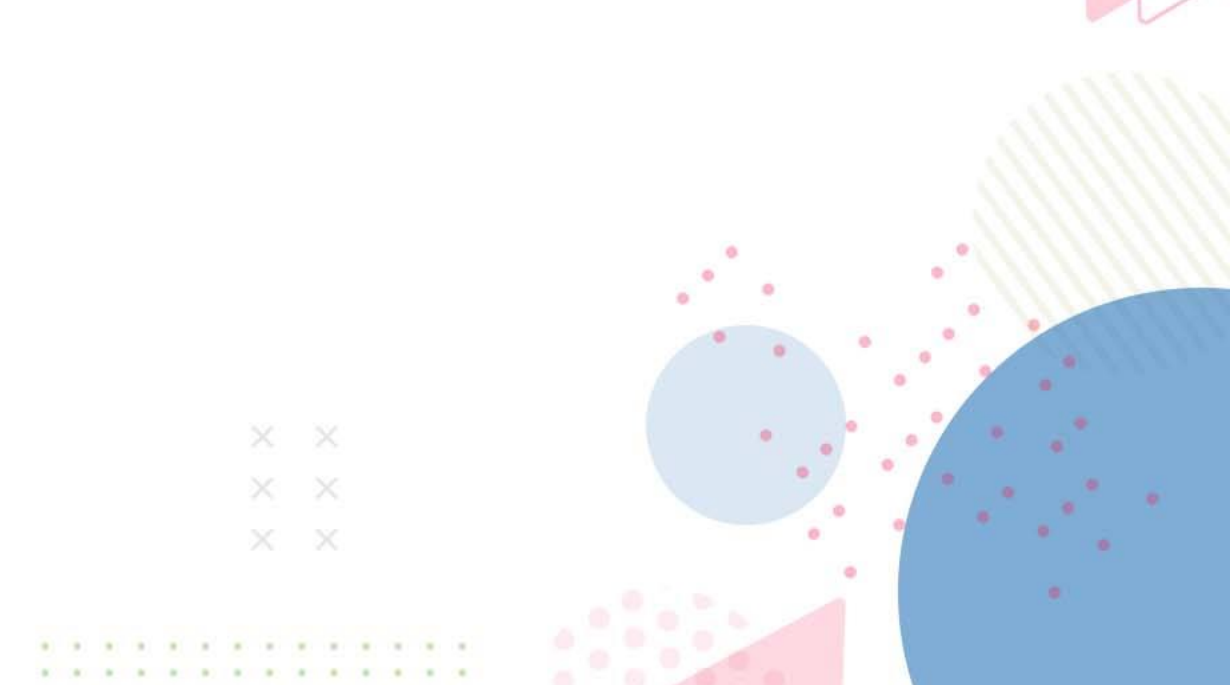